## Procedimiento para enviar una invitación a colaborar desde Drive.

Usando su cuenta de correo institucional abra Drive y con la carpeta ENP1 abierta, hacer click en la flecha que apunta hacia abajo , después ir a compartir, luego otra vez compartir, una vez abierta la ventana de Compartir "ENP1" asegúrese de que en **Acceso general dice: Cualquier persona con el enlace y a su derecha Editor**.

| ENP1 - s | Summer State State |             |
|----------|----------------------------------------------------------------------------------------------------|-------------|
|          | Compartir "ENP1"                                                                                                    | 0 \$        |
|          | Añadir personas, grupos y eventos de calendario                                                                                                    |             |
|          | Personas con acceso                                                                                                    |             |
|          | usted@alumno.enp.unam.mx                                                                                                    | Propietario |
|          | Acceso general Cualquier persona con el enlace  Cualquier usuario de Internet con el enlace puede editarlo. Es necesario iniciar sesión.                                                                                                    | Editor 🔻    |
|          | co Copiar enlace                                                                                                    | Hecho       |

Luego en donde dice añadir personas, escriba la dirección: unavefenix@yahoo.com.mx y presionar ENTER. Cuando aparezca la ventana para componer la invitación, escriba la información que puede observar en la siguiente imagen (recuerde reemplazar los últimos tres renglones por sus datos personales) y envié la invitación, en caso de que se le pregunte confirme que sí quiere enviar la información.

| ← Compartir "ENP1" ⑦ &                                                                                                    | 3 |
|----------------------------------------------------------------------------------------------------|---|
| ( unavefenix@yahoo.com.mx ×) Editor •                                                                                               |   |
| Notificar a los usuarios     Mensaie                                                                                                |   |
| Saludos, lo estoy invitando a colaborar como Editor en mi<br>unidad Drive.<br>Paterno Materno Nombres<br>#cuenta sin guion<br>grupo |   |
| Cancelar Enviar                                                                                                    |   |